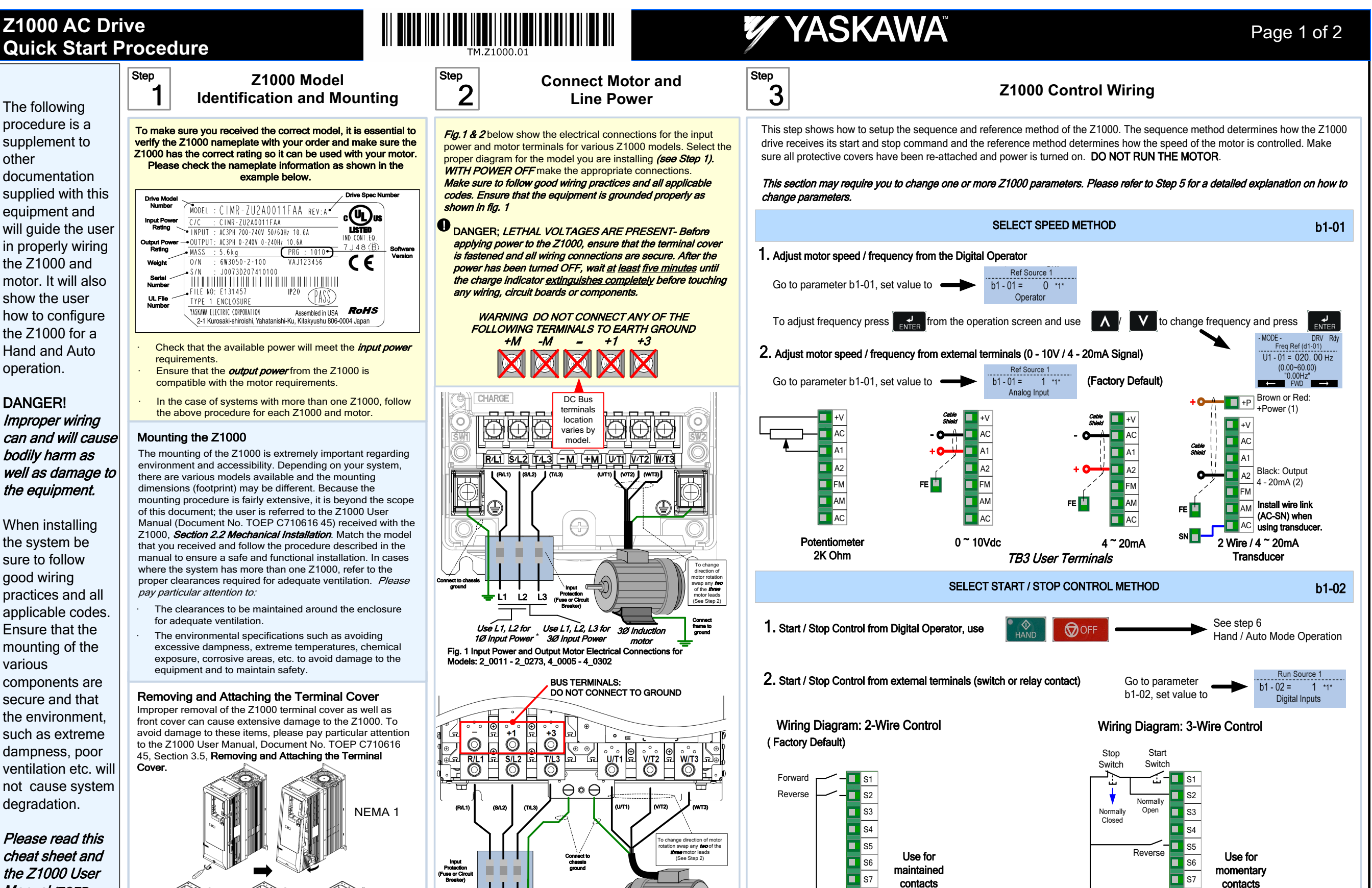

cheat sheet and the Z1000 User Manual (TOEP C710616 45) provided with the Z1000 thoroughly before attempting any installation. Open Chassis

Models: 2\_0343 & Larger and 4\_0361 & Larger means and a second second se

30 Induction

motor

Use L1, L2, L3 for

3Ø Input Power

Fig. 2 Input Power and Output Motor Electrical Connections for

L1 L2 L3

Use £1, L2 for

1Ø Input Power \*

NOTE: It is beyond the scope of this document to program the Z1000 drive for network communication control. Please refer to the Z1000 Technical Manual, (Document No. SIEP C710616 45) for this selection.

TB1 User Terminals

(Set Parameter

A1-03 to 3330)

SC

FE

Link

SN

SC

SP

+P

FE

Link

| Z1000 A<br>Quick S                                                                                                    | C Driv<br>tart Pr                                                                                                  | re<br>rocedure                                                                                                    | III         IIII         IIIII         IIIIIIIIIIIIIIIIIIIIIIIIIIIIIIIIIIII                                                                                                    | YASKAWA"                                                                                                    | Page 2 of 2                                                                                                    |
|----------------------------------------------------------------------------------------------------|----------------------------------------------------------------------------------------------------|----------------------------------------------------------------------------------------------------|----------------------------------------------------------------------------------------------------|----------------------------------------------------------------------------------------------------|----------------------------------------------------------------------------------------------------|
| Step<br>4                                                                                                    |                                                                                                    | Z1000                                                                                                    | Quick Setup                                                                                                    | <b>5</b> Check Motor Rotation and Direction                                                                                                    | 6 Hand / Auto Mode Operation                                                                                                    |
| This step sho<br>after all the e<br>THE MOTOF<br>1. Press v<br>digital oper                                                                                                    | ws how to sa<br>lectrical conn<br>the digital of<br>three times<br>ator shows the<br>rator shows the<br>RAG<br>Reg | etup the most important parameters u<br>nections have been made and the terr<br>perator should be reading as shown i<br>until the 2. Press<br>Quick Setting menu.<br>Quick Setting menu. | sing the Z1000 Quick Setup function. Apply power to the Z1000<br>ninal cover has been re-attached. At this point <b>DO NOT RUN</b><br>In <b>Fig. 3</b> to the right.<br>The start the <b>3</b> . Select Application<br>Press <b>Select</b> Application<br>Press <b>Select</b> Applications. Press <b>Select</b> .<br>Available Applications:                                                                                                    | In this step the motor is checked for proper direction<br>and operation. This test is to be performed solely<br>from the digital operator. Apply power to the Z1000<br>after all the electrical connections have been made<br>and protective covers have been re-attached. At<br>this point, <b>DO NOT RUN THE MOTOR</b> , the Digital<br>Operator should display as shown in <i>Fig. 3</i> . | HAND MODE The Z1000 can be operated in HAND mode when the following actions have been performed: All parameters are programmed Motor direction has been checked                                            |
| C General: Basic Drive Operation<br>HELP FWD DATA<br>F1 (2)<br>(1) (2)<br>(1) (2)<br>(1) (2)<br>(1) (2)<br>(2) (2)<br>(3) Return Fan with PI Control<br>(3) Return Fan With PI Control<br>(4) Second<br>(5) Second<br>(5) Second<br>(6) Second<br>(7) Second<br>(7) Seco |                                                                                                    |                                                                                                    | 0: General: Basic Drive Operation<br>1: Fan General: Fan Application without PI Control<br>2: Fan Application with PI Control<br>3: Betrum Fan with PI Control                                                                                                    | Fig. 3: Digital Operator                                                                                                    | - MODE - DRV Rdy<br>Freq Ref (OPR) U1 - 01 = 010. 00 Hz<br>(0. 00~60. 00)<br>"0. 00Hz"                                                                                                    |
| After selecti<br>Drive for the<br>- SETUP -<br>Acc                                                                                                    | to change                                                                                                    | cation the Z1000 Quick Setup will disp<br>plication. Press FITER to access a p<br>the parameter value.                                                                                   | A: Cooling Tower Fan without PI Control A: Cooling Tower Fan without PI Control S: Cooling Tower Fan without PI Control C: Pump (Secondary) without PI Control A: Pump (Secondary) without PI Control A: Pump with PI Control A: Cooling Tower Fan without PI Control A: Cooling Tower Fan without PI Control A: Pump with PI Control A: Pump with PI Control A: Pump | Press       Image: Automation Test         Press       Image: Automation Test         Green LED       Image: Automation Test                                                                                                    | FWD<br>FWD<br>FI<br>F2<br>FWD<br>FWD<br>FWD<br>FWD<br>FWD<br>FWD<br>FWD<br>FWD                                                                                                    |
| (0<br>Home                                                                                                    | 30.0 sec<br>.1~6000.0)<br>30. 0sec"                                                                                | (0.1~600.0)<br>(0.1~6000.0)<br>"30. 0sec"                                                                                                    | $(0.1 \sim 6000.0)$ to save the value.<br>"30. 0sec"                                                                                                    | Next, press to move the cursor one                                                                                                    | Press rest to change                                                                                                    |
| Press to go to the next parameter to continue the Quick Setup programming.                                                                                                    |                                                                                                    |                                                                                                    |                                                                                                    | position to the right and to increase the<br>frequency reference (d1-01) to 10.00 Hz.                                                                                                    | Hand Speed value. Press to save value.                                                                                                    |
| When Quick Setup is completed press "Home" to exit the Quick Setup menu and go to operation.                                                                                                    |                                                                                                    |                                                                                                    |                                                                                                    | Press reference. 10.00 Hz                                                                                                    | The Z1000 can be operated in AUTO mode when the following actions have been                                                                                                    |
| Frequently Used Parameters                                                                                                    |                                                                                                    |                                                                                                    | d Parameters                                                                                                    | The motor should now be operating at low speed                                                                                                    | performed:<br>· All parameters are programmed                                                                                                    |
| Parameter                                                                                                    | Value                                                                                                    | Description                                                                                                    | Comments                                                                                                    | running in the correct forward (clockwise) direction.                                                                                                    | <ul> <li>Motor direction has been checked</li> <li>Auto Mode: Reference source selected in parameter b1-01 (See step 3)</li> <li>Auto Mode: Pun source selected in parameter b1.02 (See Step 3)</li> </ul> |
| A1-06                                                                                                    | 0                                                                                                    | Application Selection                                                                                                    | See Application list under step 4.                                                                                                    |                                                                                                    | Auto mode. Null source selected in parameter bi-oz (See Step 5)                                                                                                    |
| b1-01                                                                                                    | 1                                                                                                    | Speed Control Method                                                                                                    | 0 = Digital Operator (Adjust Motor Speed from Keypad)<br>1 = Terminals (Speed Pot. / 0 – 10V / 4—20mA)                                                                                                    | Next, press OFF on the Digital Operator.                                                                                                    | DIGITAL OPERATOR JVOP-183                                                                                                    |
| b1-02                                                                                                    | 1                                                                                                    | Run Source 1 /<br>Start/Stop Control Method                                                                                                    | 1 = Terminals (Start/Stop using external contact / switch)<br>3 = Communication                                                                                                    | If motor rotation is not correct, power down the drive, wait five minutes and                                                                                                    | - MODE - DRV Rdy<br>Freq Ref (OFF)<br>U1 - 01 = 30. 00Hz AUTO REFERENCE                                                                                                    |
| b1-03                                                                                                    | 1                                                                                                    | Stop Method Selection                                                                                                    | 0 = Ramp to stop (Motor ramps down at stop command)<br>1 = Coast to stop (Motor freewheels at stop command)                                                                                                    | swap z motor leads at the three output terminals.                                                                                                    | U1-02 = 0.00Hz [SEC]<br>U1-03 = 0.00A [REE]                                                                                                    |
| b5-01                                                                                                    | 0                                                                                                    | PI Mode Selection                                                                                                    | 0 = Disabled, 1 = Enabled, 3 = Fref + PI                                                                                                    | 1 DANGER                                                                                                    | when AUTO mode                                                                                                    |
| b5-02                                                                                                    | 2.00                                                                                                    | PI Proportional Gain Setting                                                                                                    | Only active when b5-01 is set to value greater than 0                                                                                                    | After the power has been turned OFF, wait at least five minutes until the                                                                                                    | Run Command is                                                                                                    |
| b5-03                                                                                                    | 0.5 sec.                                                                                                    | PI Integral Time Setting                                                                                                    | Only active when b5-01 is set to value greater than 0                                                                                                    | charge indicator <u>extinguishes completely</u> before touching any wiring, circuit<br>boards or components.                                                                                                    | not active.                                                                                                    |
| b5-20                                                                                                    | 1                                                                                                    | PI Setpoint Scaling                                                                                                    | 0 = Hz,1= %, 2 = rpm, 3 = custom (use b5-38, b5-39 and b5-41)                                                                                                    |                                                                                                    |                                                                                                    |
| C1-01                                                                                                    | 30.0 sec.                                                                                                    | Acceleration Time                                                                                                    | The time it takes to ramp up from 0 to maximum motor speed.                                                                                                    | Use precaution, and refer to                                                                                                    | PRESS AUTO BUTTON QAUTO OFF PRESS TO TURN OFF                                                                                                    |
| C1-02                                                                                                    | 30.0 sec.                                                                                                    | Deceleration Time                                                                                                    | The time it takes to ramp down from maximum motor speed to 0.                                                                                                    | <i>three</i> output leads to the motor<br>(U/T1, V/T2 and W/T3). After the<br>wiring change, repeat <i>Step 5</i>                                                                                                    |                                                                                                    |
| d2-01                                                                                                    | 100.0 %                                                                                                    | Frequency Reference Upper Limit                                                                                                    | Maximum motor speed allowed (e.g. 100 % = Max rpm)                                                                                                    |                                                                                                    | Dress the ALITO button to put the 71000 jets ALITO we de                                                                                                    |
| 62-02<br>E1-01                                                                                                    | v.u %<br>*                                                                                                    | Input Voltage Setting                                                                                                    | Motor namenlate voltage                                                                                                    | Digital Operator                                                                                                    | Press the AUTO button to put the 21000 into AUTO mode.                                                                                                    |
| E1-01                                                                                                    | *                                                                                                    | Motor Rated Current                                                                                                    | Motor nameplate current                                                                                                    |                                                                                                    | In AUTO mode the Z1000 is capable of starting or stopping based on the Run<br>Source Selection setting parameter b1-02. (See Step 3 Select Start/Stop                                                      |
| H3-00                                                                                                    | 1                                                                                                    | Terminal A2 Signal Level Selection                                                                                                    | 0 = 0 to $10V$ 1 = -10 to $10V$ 2 = 4 to $20$ mA 3 = 0 to $20$ mA                                                                                                    |                                                                                                    | Control Method)                                                                                                    |
| H3-10                                                                                                    | 1                                                                                                    | Terminal A2 Function Selection                                                                                                    | Predefined signals, see Z1000 User Manual                                                                                                    |                                                                                                    | The Speed Command used in AUTO mode is based on the Reference Source Selection setting parameter b1-01. (See Step 3 Select Speed Method)                                                                   |

YAI Document Number: TM.Z1000.01 05/10/2013 ©2012 Yaskawa America, Inc. - (800) YASKAWA (927-5292) Fax (847) 887-7310 DrivesHelpDesk@yaskawa.com www.yaskawa.com